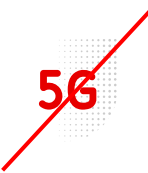

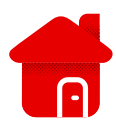

## Huawei B3000 – nastavení PIN kódu

- Pro nastavení musíme vstoupit do rozhraní modemu.
- Připojíme se k modemu pomocí Wi-Fi, nebo Lan kabelu.
- Na štítku modemu jsou přihlašovací údaje:

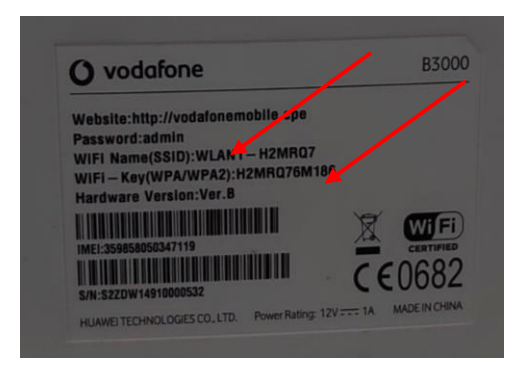

- Po přihlášení k Wi-Fi, otevřeme prohlížeč.
- Zadáme <u>http://vodafonemobile.cpe</u>

| 🙆 взооо                          | Vodafone CZ               | ull 🌐 🛜 |  |
|----------------------------------|---------------------------|---------|--|
|                                  |                           |         |  |
|                                  |                           |         |  |
| Smart Device                     | e Simple World            |         |  |
|                                  |                           |         |  |
| Uživatelské jméno: adr<br>Heslo: | nin 🔗                     |         |  |
| Jazyk: Če                        | ština 🗸                   |         |  |
| Zadejte své u                    | živatelské jméno a heslo. |         |  |
| Priniasit                        | Zrusit                    |         |  |
|                                  |                           |         |  |

- V případě prvního zapojení je heslem "admin".
- Najdete jej na štítku modemu.

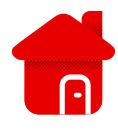

| 🌀 взооо              |                          |               | Vodafone (          | Čeština      | Nápověda Odhlás |
|----------------------|--------------------------|---------------|---------------------|--------------|-----------------|
| Domů 🗉 Internet 🗉 L  | AN 🗉 Wi-Fi 🗉 Zabezpo     | ečení ⊨ Služb | y i VolP i S        | Systém ⊫     |                 |
|                      | <b>`</b>                 |               |                     |              |                 |
| Přehled              | Dřebled                  |               |                     |              |                 |
| Informace o produktu | Frenieu                  |               |                     |              |                 |
| Pychlá nastavoní     | Stav Interne             | tu            |                     |              |                 |
| Kychie hastaveni     | Stav karty USIM:         | Ka            | arta USIM v pořádku |              |                 |
| Aktualizovat         | Režim sítě:              | LT            | E(LTE)              |              |                 |
|                      | Stav protokolu IPv4      | : Pî          | ipojeno             |              |                 |
|                      | Adresa IP:               | 10            | .171.70.67          |              |                 |
|                      | DNS protokolu IPv4       | : 31          | .30.90.1,31.30.90.2 |              |                 |
|                      | Využití Inter            | netu          |                     |              |                 |
|                      | Celkový přenos: 33 22 GB |               |                     |              |                 |
|                      | Vymazat                  |               |                     |              | Dalši >>>       |
|                      | Stav Wi-Fi               |               |                     |              |                 |
|                      | SSID                     | WLAN1-H2MRQ7  | WLAN2-FGL2HQ        | WLAN3-18RB94 | WLAN4-937J0E    |
|                      | IP adresa                | 192.168.1.1   |                     |              |                 |

## Rozklikneme internet.

| 🌀 взооо          | <u>Čeština</u> v Nápověda Odhlásit<br>Vodafone CZ IIII 🗰 🎓                                                                       |
|------------------|----------------------------------------------------------------------------------------------------|
| Domů 🗉 Internet  | LAN I <mark>Wi-Fi</mark> I Zabezpečení I Služby I VolP I Systém I                                                                |
|                  |                                                                                                    |
| Síťové připojení |                                                                                                    |
| Správa APN       | Sprava kodu PIN                                                                                                    |
| Správa kódu PIN  | Kód PIN karty USIM chrání směrovač před neoprávněnými přístupy na Internet. Kód PIN můžete aktivovat,<br>změnit nebo deaktivovat |
| MTU Internetu    |                                                                                                    |
| DNS nastavení    | Poznamka:smerovać nemuze poskytovat internetove služby, pokud nemi vložena kanta OSIM nedo se<br>nepodaňlo ověřit kód PIN.       |
|                  | Správa kódu PIN                                                                                                    |
|                  | Stav karty USIM: Karta USIM v pořádku                                                                                            |
|                  | Ověření kódu PIN:                                                                                                    |
|                  | Zadejte kód PIN:                                                                                                    |
|                  | Zbývající pokusy: 3                                                                                                    |
|                  | Odeslat Zrušit                                                                                                    |
|                  |                                                                                                    |

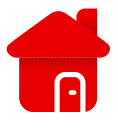

- Rozklikneme Správa kódu PIN.
- Následně můžeme Kód PIN zrušit klinutím na zákaz.
- V opačném případě zadáme kód PIN nejčastěji "1234".
- A dáme odeslat.